## วิธีใช้งานระบบจองห้องประชุม

## 1.เข้าเว็บไซต์ <u>www.bcnnon.ac.th</u>

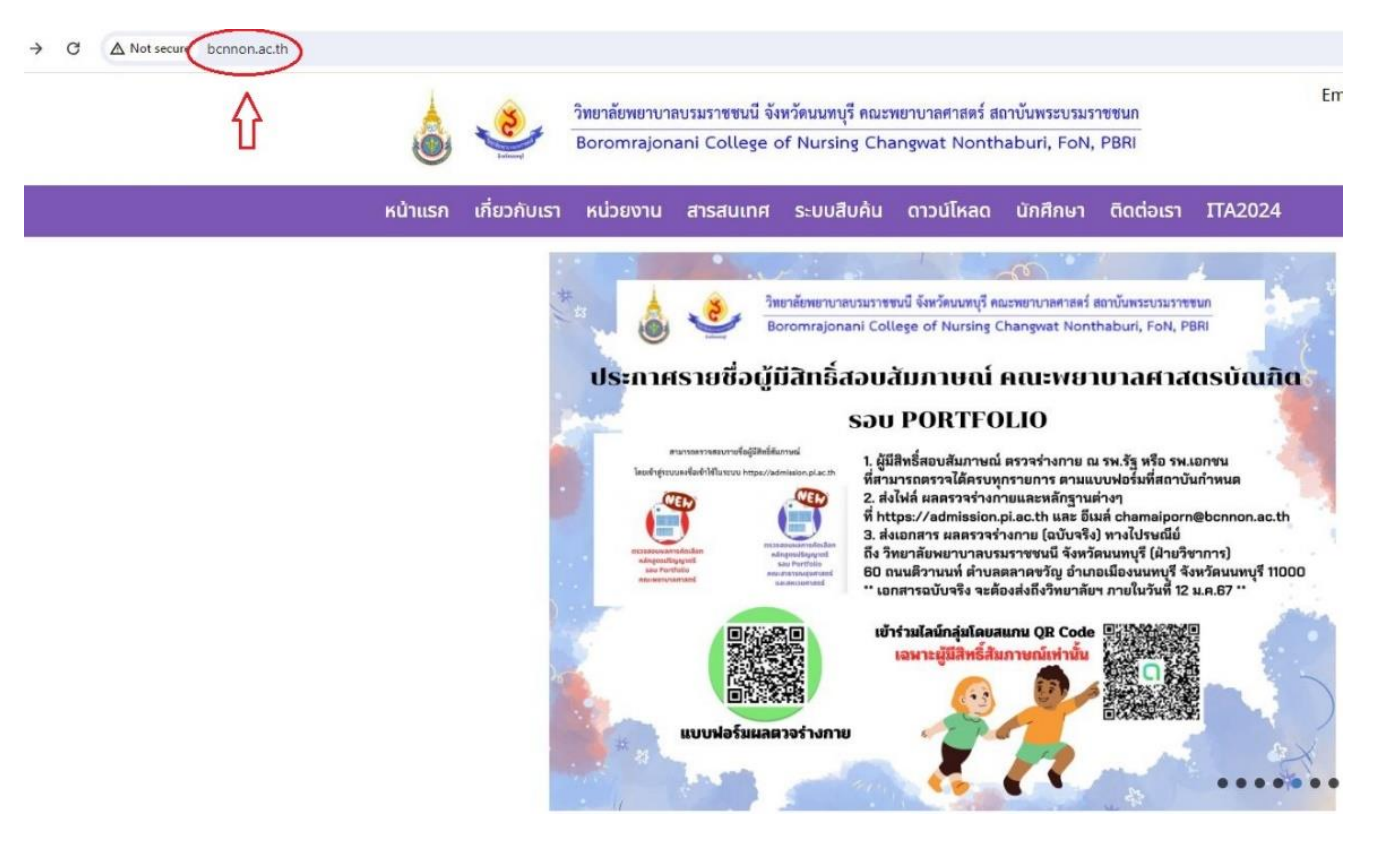

2.เมื่อเข้ามาในหน้าแรกของเว็บไซต์แล้วให้ทำการเลื่อนลงไปด้านล่างทางด้าน ล่างขวาจะเห็นแถบเมนูที่เขียนว่าสารสนเทศให้ทำการดูด้านล่างจะเห็นคำว่า ระบบจองห้อง จากนั้นให้ผู้ใช้งานทำการกดคลิ้กเข้าไป

## สารสนเทศ ระบบสารสนเทศคณะพยาบาลศาสตร์ ระบบสนับสนุนผู้บริหาร ระบบทะเบียนนักศึกษา ระบบสนับสนุนการตัดสินใจ ระบบบุคลากร ระบบสารบรรณอิเล็กทรอนิกส์ • e-library สลิปเงินเดือน Mail ระบบจองห้อง Examination • e-Learning สมาคมศิษย์เก่า กยศ ประชาสัมพันธ์

3.เมื่อเข้าในเมนูระบบจองห้องประชุมแล้วให้ทำการกดคำว่าเข้าสู่ระบบที่ มุมซ้ายบน โดย Username จะเป็น Mail ประจำตัวของผู้ใช้งาน <u>@Bcnnon.ac.th</u> ส่วน Password ของผู้ใช้งานจะเป็นจะเป็น <u>12345678</u>

|          | E-Booking                           |
|----------|-------------------------------------|
|          | ระบบจองท้องประชุม                   |
|          | <b>ป</b> ีเข้าสู่ระบบ               |
| <b>.</b> | Test1@bcnnon.ac.th                  |
| 1        | ••••••                              |
|          | เข้าสู่ระบบ                         |
|          |                                     |
|          |                                     |
| Conv     | richt 2021 ค. สะเขาอาจะข้อจะไสะดเขา |

4.เมื่อผู้ใช้งานเข้าสู่ระบบสำเร็จแล้ว หากต้องการทำการจองห้องประชุมให้ทำ การกดคำว่าจองห้องประชุมที่มุมบนซ้ายของจอ

| หน้าหลัก  | จองห้องประชุม | รายการจองของฉัน 🗸  | สวัสดี sarunyu muadsuntia          |    |                                       |
|-----------|---------------|--------------------|------------------------------------|----|---------------------------------------|
|           |               |                    |                                    |    | E-Bo                                  |
|           |               |                    |                                    |    | L-DO                                  |
|           |               |                    |                                    |    | ระบบจอง                               |
|           |               | 🖨 หน้าหลัก         |                                    |    |                                       |
| Sashboard |               |                    | rd                                 |    |                                       |
|           |               | 雦                  | จองห้องประชุม<br>4<br>การจองวันนี้ |    | ห้องประชุม<br>33<br>ห้องประชุมทั้งหมด |
|           |               | <b>1</b> ปฏิทินการ | รจอง ห้องประชุม                    |    |                                       |
|           |               | <                  |                                    |    | มีนาคม                                |
|           |               | อา.                | ຈ.                                 | ຍ. | ٩                                     |
|           |               | 25                 | 26                                 | 27 | 3                                     |
|           |               |                    |                                    |    |                                       |

5.เมื่อเข้ามาสู่ระบบจองห้องประชุมแล้ว หน้าจอจะแสดงข้อมูลห้องทุกห้อง รวมทั้งรายละเอียดและตำแหน่งที่ตั้งของห้องประชุมดังกล่าว ถัดมาเมื่อผู้ใช้งาน เลือกห้องที่ต้องการจะใช้งานได้แล้ว ให้ทำการกดที่คำว่าจองห้องประชุมของ ห้องที่ต้องการใช้งานได้เลย

|                              |                                                | E-Booking |   |                                     |
|------------------------------|------------------------------------------------|-----------|---|-------------------------------------|
|                              |                                                | L-DOOKITS |   |                                     |
|                              |                                                |           |   |                                     |
| 🋗 ห้องประชุม / รายการ        |                                                |           |   |                                     |
| 🔲 รายการ ห้องประช            | ชุม                                            |           |   |                                     |
| แสดง 30 รายการ 🗸 Go          |                                                |           |   |                                     |
| ทั้งหมด 33 รายการ, แสดง 1 ถึ | ถึง 30, หน้าที่ 1 จากทั้งหมด 2 หน้า            |           |   |                                     |
|                              | รายละเอียด                                     |           |   | 4                                   |
|                              | ห้อง Conference (7703)                         |           |   | 🔒 จองห้องประชุม 🛈 รายละเอียด        |
|                              | ท้อง Conference (7704)                         |           |   | 🔒 จองห้องประชุม 🛈 รายละเอียด        |
|                              | ห้อง Conference (7706)<br>****** ทีวีเสีย***** |           |   | 🖶 จองท้องประชุม 🛈 รายละเอียด        |
|                              | ห้อง Conference (7702)                         |           |   | 🔒 จองห้องประชุม 🛈 รายละเอียด        |
|                              | ห้อง Conference (7707)                         |           |   | 🔒 จองห้องประชุม 🛈 รายสะเอียด        |
|                              | ท้อง Conference (7708)                         |           |   | 😫 จองห้องประชุม 🛈 รายสะเอียด        |
|                              | ์ ห้อง Conference (7701)<br>*****ทีวีเสีย      |           | , | 🔒 จองห้องประชุม 🛈 รายละเอียด<br>Act |
|                              | · · · · · · · · · · · · · · · · · · ·          |           |   | Go t                                |

6.เมื่อกดเข้ามาในห้องที่ต้องการแล้วจะพบหน้าให้ใส่รายละเอียดของการจอง ห้องของผู้ใช้งาน ให้ผู้ใช้งานทำการกรอกรายละเอียดต่างๆเช่น จำนวนผู้เข้า ประชุม ชื่อผู้จองห้อง วัตถุประสงค์การใช้ห้อง วันที่ต้องการใช้งาน

| F-Booking                            |                           |  |  |  |  |
|--------------------------------------|---------------------------|--|--|--|--|
|                                      |                           |  |  |  |  |
|                                      | ากอาจางสุด                |  |  |  |  |
| 🋗 ห้องประชุม / จองห้องประชุม / เพิ่ม |                           |  |  |  |  |
| 📽 เพิ่ม การจอง                       |                           |  |  |  |  |
| รายละเอียดของ การจอง                 |                           |  |  |  |  |
| ชื่อห้อง                             | จำนวนผู้เข้าประชุม        |  |  |  |  |
| 🗍 ห้อง Conference (7703) 🗸           | <b>1</b> 23               |  |  |  |  |
| หัวข้อ                               |                           |  |  |  |  |
| 1                                    |                           |  |  |  |  |
| ชื่อผู้จอง                           | โทรศัพท์                  |  |  |  |  |
| a sarunyu muadsuntia                 | <u>с</u>                  |  |  |  |  |
| วันที่เริ่มดัน/เวลาเริ่มดัน          | วันที่สิ้นสุด/เวลาสิ้นสุด |  |  |  |  |
| 04 มี.ค. 2567 11:01                  | 🛍 04 มี.ค. 2567 11:01     |  |  |  |  |
| ใช้สำหรับ                            |                           |  |  |  |  |
| อัดเลี้ยง                            |                           |  |  |  |  |
| แผนกที่ขอใช้                         |                           |  |  |  |  |
| 1                                    |                           |  |  |  |  |
| อื่น ๆ                               |                           |  |  |  |  |
|                                      |                           |  |  |  |  |
|                                      |                           |  |  |  |  |
|                                      |                           |  |  |  |  |
|                                      |                           |  |  |  |  |
| 🖪 บันทึก                             |                           |  |  |  |  |
|                                      |                           |  |  |  |  |

7.เมื่อทำการกรอกข้อมูลรายละเอียดครบถ้วนแล้วให้ทำการกดปุ่มบันทึก หาก วันเวลาที่จองห้องดังกล่าวไม่ตรงกับผู้ใช้งานคนอื่นที่จองไว้ก่อนหน้าก็จะ สามารถจองได้ แต่หากตรงกับผู้ใช้งานคนอื่นอาจจะต้องเปลี่ยนห้องที่จองหรือ เปลี่ยนวันเวลาที่ต้องการใช้งาน